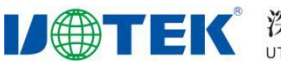

# UT-9021A 无线 AP 中继器 说明书

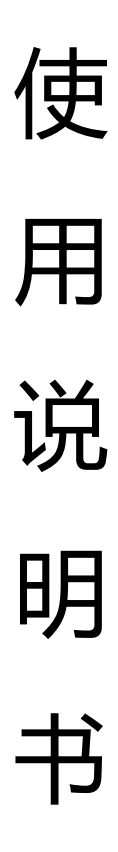

### 1.产品介绍

#### 1.1 产品描述

UT-9021A 是一款工业级无线 AP, 主要应用到工厂、车站、商场、酒店等场所的 Wi-Fi 覆盖。此款 AP 使用了 2T2R 2.4G 无线 MIMO 技术,带宽最高达 300Mbps,支持多达 32 个终端同时无线上网。

#### 1.2 产品特性

1) 300Mbps 高速率

UT-9021A 采用 2T2R MIMO 技术,提供高达 300Mbps 的无线接入速度,是相同环 境下 802.11b/g/n 产品的 6 倍左右,下载上传速度更快。

2) AP 路由, 中继多种操作模式, 完全满足不同用户需求

UT-9021A 支持 AP,路由,万能中继多种操作模式,既可以实现工厂、车站、商场、 酒店等地方的无线覆盖,也可以当成家用的 PPPoE 拨号的无线路由器,还可以用中继转发 功能实现 Wi-Fi 补盲。

3) 功能多样, AC 集中管理, IP 地址自动分配, 工程布局简易便捷

UT-9021A 支持中文 SSID, 可多达 3 个虚拟 SSID, 实现了网络用户的完全隔离。同时 支持 AC 集中管理, VLAN 管理, 匹配 AP 地址服务器, 可实现对 AP 的 IP 地址自动分配, 更能远程管理, 更改配置等, 使大型网络安装, 工程布局等变得更加简单便捷。

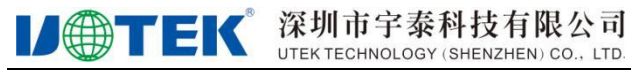

外观功能结构图

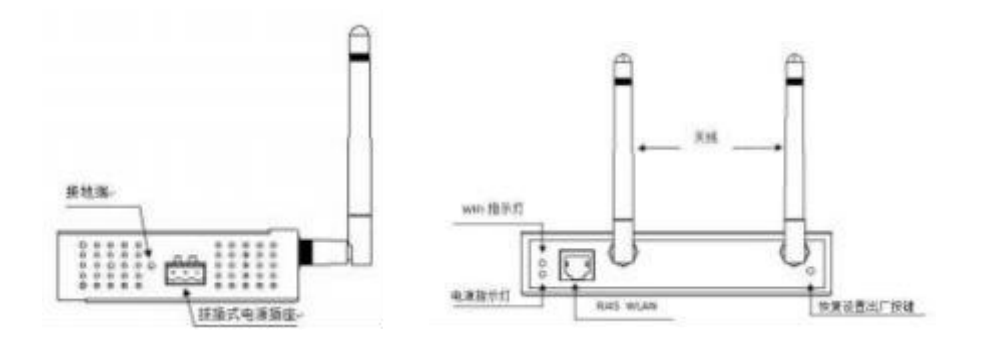

## 3、技术规格

| CPU     | Qualcomm SOC,550Mhz 主频,工业级处理器                |  |  |
|---------|----------------------------------------------|--|--|
| 内存      | 64MB                                         |  |  |
| 闪存      | 16MB                                         |  |  |
| 天线      | 增益: 3dBi TLB 全向高增益外置胶棒天线                     |  |  |
| 无线标准    | 支持 IEEE802.11b/g/n 标准                        |  |  |
| 最大发射功率  | 200mW(23dBm)                                 |  |  |
| 最大接收灵敏度 | -95dBm                                       |  |  |
| 工作频率    | 2.4GHz-2.4835GHz                             |  |  |
|         | DSSS: DBPSK@1Mbps、DQPSK@2Mbps、CCK@5.5/11Mbps |  |  |
|         | OFDM: BPSK@6/9Mbps、QPSK@12/18Mbps、           |  |  |
| 调制方式    | 16-QAM@24Mbps、64-QAM@48/54Mbps               |  |  |
|         | MIMO-OFDM: MCS 0-15                          |  |  |
| 数据速率    | 11b: 1, 2, 5.5, 11Mbps                       |  |  |
|         | 11g: 6, 9, 12, 18, 24, 36, 48, 54Mbps        |  |  |
|         | 11n: MCS0-MCS15(20MHz 与 40MHz 模拟带宽)          |  |  |
|         | 20MHz: 144.4Mbps                             |  |  |
|         | 40MHz: 300Mbps                               |  |  |
| 接口      | 1*10/100Mbps RJ45 以太网端口                      |  |  |

| 复位按键 | 1*隐藏式 RESET 复位按扭             |
|------|------------------------------|
| 指示灯  | 1*WIFI 状态指示灯(绿灯)、1*电源指示灯(红灯) |
| 电源   | DC12V-48V                    |
| 最大功耗 | <8W                          |
| 安装方式 | 桌面式、导轨式                      |
| 尺寸   | LxWxH=150x100x37mm           |
| 工作温度 | -20°C~+70°C                  |
| 工作湿度 | -40°C ~ +70°C                |
| 存储温度 | 10%~90%RH(不凝结)               |
| 存储湿度 | 5%~90%RH(不凝结)                |

### 4、快速开始向导

1) 上电接通电源,红色电源灯亮起,设备通电正常。

2) 通电, 等待1分钟, 系统初始化完成, WIFI 绿灯闪亮, 使用无线网卡电脑或者手机 搜索周边的无线网络,找到网络号 utek ap。配置好电脑和手机的 IP 地址为

192.168.1.XXX(XXX 为 0~252)就可以通过无线网络连接。

3) 配置网络参数。用网线把设备和计算机的网卡直接相连。配置和设备同一网段的 IP 地址 192.168.1.XXX(XXX 为 0~252), 设备默认 IP 地址为 192.168.1.254。配置如图

| 観                              |                                  |
|--------------------------------|----------------------------------|
| 如果网络支持此功能。随同以<br>您需要从网络系统管理员处参 | 层取自动推测的 IP 设置。否则,<br>得适当的 IP 设置。 |
| ◎ 自动获得 IP 地址(0)                |                                  |
| · 使用下面的 IF 地址(G)<br>IF 地址(I):  | 192 168 1 11                     |
| 子网编码 00:                       | 255 .255 .255 . 0                |
| 默认网关 (0):                      | 1                                |
| ○ 自动获得 1KS 服务器地                | 반(3)                             |
| ● 使用下面的 ₩S 服务器:                | 绝址(3):                           |
| 首选 DNS 服务器(P):                 | + -+ +:                          |
| <b>曽用 DHS 服务器(A)</b> :         |                                  |
| 過出時給证得書(L)                     | <b>進時</b> (3)                    |

4) 在 web 浏览器输入 192.168.1.254 回车,在弹出的登录窗口里,输入 admin。登

录界面和配置界面如下所示(IE 9 以上版本或谷歌浏览器)

登陆界面:

| HIGH FEROMANCE INTELEENT WREEKI KOUTERAR- window keener Lekow |                                     |
|---------------------------------------------------------------|-------------------------------------|
| 3 · · · · · · · · · · · · · · · · · · ·                       | • 4 X 0 Mg                          |
|                                                               |                                     |
| ● 中蔵先 会 歴 第20月には) * を 月210月末 * を 自由公務部                        |                                     |
| E HEH PERFORMANCE INTELLIGENT WIRELE                          | \$ • □ - 12 ÷ • 580.• 285.• IAD.• ● |
|                                                               |                                     |
|                                                               | ۵                                   |
| a                                                             |                                     |
|                                                               |                                     |
|                                                               |                                     |
| Sector an pri                                                 | Ing 49-109 & Addit Tabulat TA       |
|                                                               |                                     |

配置界面:

| र हो •<br>अस्त्रेस कि <mark>क</mark> ्रियणमध्य                                                                                                    | DISNING SHITLE STREET  |                               |                               |                                                                                                    | -                |
|----------------------------------------------------------------------------------------------------|------------------------|-------------------------------|-------------------------------|----------------------------------------------------------------------------------------------------|------------------|
| THE CARD IN AND ADDRESS OF A REAL PROPERTY OF A REAL PROPERTY OF A REA | D. C. HINGS . C. GORNE |                               |                               |                                                                                                    |                  |
| C HOH FORCEMARCE INTE                                                                                                    | UDGINT WIRELES         |                               |                               | (g • ⊡ • ⊡ = • 100)• s                                                                                                    | seis + Teici + 6 |
|                                                                                                    | ٠                      |                               |                               | All March Closed                                                                                                    |                  |
|                                                                                                    | NACIONAL PLANE         |                               |                               | () ==                                                                                                    |                  |
|                                                                                                    | User                   |                               |                               | Switch                                                                                                    |                  |
|                                                                                                    |                        |                               |                               |                                                                                                    |                  |
|                                                                                                    | RADING STREET          |                               |                               | a general of all and an and a second second s |                  |
|                                                                                                    | O'URAR                 | THE OF                        | E-FUE                         | NUCRO                                                                                                    |                  |
|                                                                                                    | 3%                     | ( 243 )                       |                               | 9                                                                                                    |                  |
|                                                                                                    | CRUER I TORMS          | and an<br>The contract of the | 55238833346<br>7020140/95/944 |                                                                                                    |                  |

5) 工作模式配置。在主界面-设置向导。在设置向导选项有网关模式、万能中继模式、 无线 ISP、无线 AP,四类工作模式,根据需要选择。

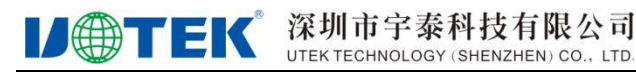

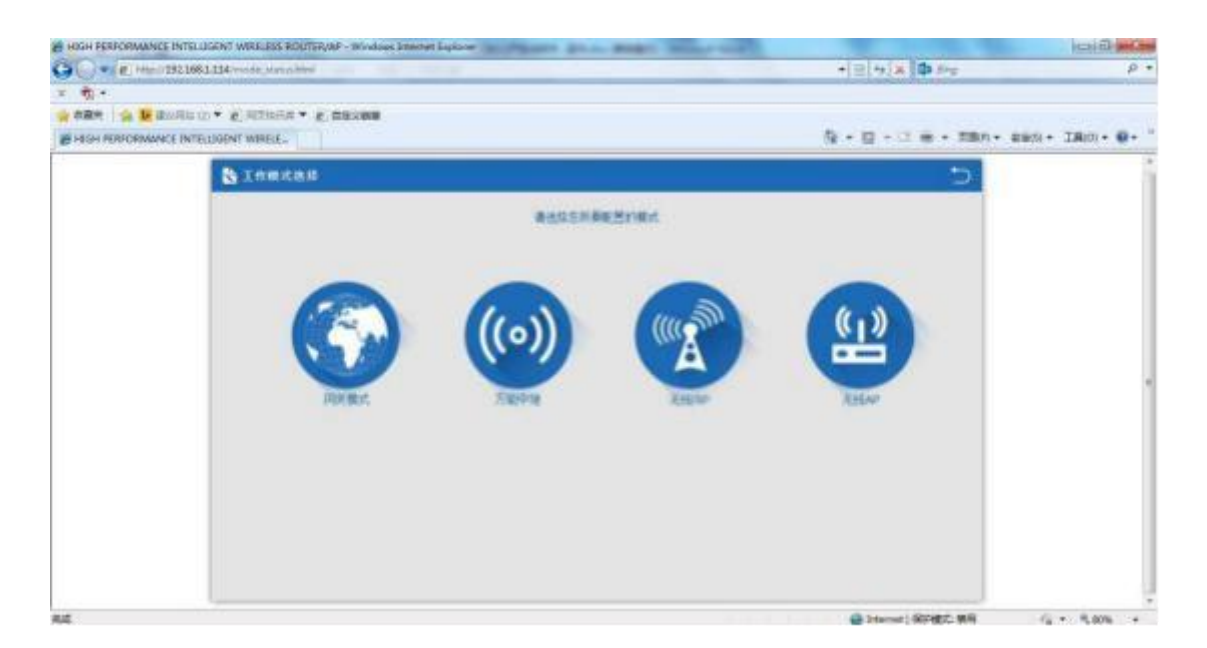

网关模式:设备通过 ADSL/Cable 调制解调器接入 Internet, 启用 NAT 功能,并且其他网络设备通过共享相同的广域网 IP 接入 ISP,其连接类型可以是 PPPOE,动态 IP 或者静态 IP。

万能中继:用户可以接入无线 AP,设备也可以通过无线连接到其他无线网络,所有的接口都桥接在一起,无 NAT,防火墙和所有广域网相关的功能。

无线 ISP:设备工作在此模式下,无线客户端连接 ISP 的 AP,NAT 功能启用,其他接 在局域网的设备共享相同的 IP 通过无线接入 ISP,您必须首先设置本设备工作在 Client 模 式,然后连接到 ISP 的 AP,连接类型有 PPPOE、动态 IP 和静态 IP。

AP 模式:设备工作在此模式下,AP 无线接口和有线接口都桥接在一起,无 NAT,防 火墙和所有广域网相关的功能。

6) 无线网络基本信息配置。主页面-无线设置。在这一选项有 SSID 号、信道、加密 方式、密钥配置。

7)局域网设置。主页面-局域网设置。在这一选项有 DHCP 服务、静态 IP、子网掩码等, 根据自己需求选取。 8) 设备状态查询。主页面-高级设置-设备状态,在此项下分别有系统状态,无线状态、 局域网状态。

系统状态:在此,您可以了解到此设备软件硬件版本,以及开机工作时长。

无线状态:您可以通过此状态了解设备当前无线网络工作状态,查看无线网络是否开启, SSID 网络号,信道和加密方式,以及当前连接到此设备的用户情况。

局域网状态:可以通过此项了解到此设备局域网 IP、子网掩码、MAC 地址、DHCP 等 状态。

9) 进入 WEB 配置界面, 点击高级设置-设备管理。在这可配置如下:

系统配置管理:您可以从此处导出系统配置、导入备份的配置文件来恢复系统设置、恢 复出厂默认值或者重启设备。

管理员设置:您可以在此设置系统管理者密码默认管理者密码为 admin。系统日志: 您可以设置日志服务开关以及查看系统日志文件。

软件升级:通过软件升级,可以提升设备的性能,以及获取更稳定更完善的功能。

系统时间:您可以设置路由器的而时间信息和优化系统的时间间隔。

10) 恢复出厂设置、长按"RST"键 10S以上恢复出厂设置。也可以软恢复,在配置页面-高级设置-设备管理-系统配置管理。

### 5、常见问题处理

| 常见问题     | 处理方法                                            |
|----------|-------------------------------------------------|
| 忘记用户名和   | 通过设备的 RST 键, 按住 10S 以上并松开, 设备自动重启并恢复出厂设         |
| 密码       | 置                                               |
|          | 1、检查电脑 IP 地址与设备手否同一网段。(电脑 IP 地址不能为              |
| 无法通过 WEB | 192.168.1.254)通过 ping 192.168.1.254 命令测试设备是否连通。 |
| 页面登录     | 2、恢复出厂设置后尝试登录                                   |

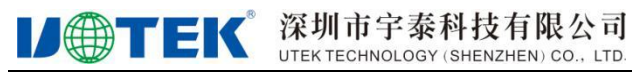

|                  | 3、确认设备的 IP 地址 192.168.1.254 没被其他设备占用   |  |  |  |
|------------------|----------------------------------------|--|--|--|
|                  | 4、检查电脑网线是否有问题                          |  |  |  |
| 忘记无线密码           | 1、在设备的 WEB 界面,点击无线设置,基本设置,在密码栏中输入      |  |  |  |
|                  | 您的想设置的密钥                               |  |  |  |
|                  | 2、恢复出厂设置,默认出厂密码:12345678               |  |  |  |
| 无法获取 IP 地        | 1、网关和 ISP 客户端模式下,请检查本机系统是否开启 DHCP 服务器  |  |  |  |
| 址                | 2、AP 和中继模式下,检查本机是否与上级网络连接正常            |  |  |  |
|                  | 1、若您是动态 IP 上网方式,进入 WEB 配置界面。网络设置-广域网   |  |  |  |
|                  | 设置-确认您选择的网络类型为动态 IP 用户。                |  |  |  |
|                  | 2、若是 ADSL 宽带网络,进入 WEB 配置界面。网络设置-广域网设置- |  |  |  |
| 无法连接<br>Internet | 确认您选择的广域网设置为 PPPOE 用户,且输入的账户密码是正       |  |  |  |
|                  | 确的                                     |  |  |  |
|                  | 3、若为固定 IP 地址用户,进入 WEB 配置界面,网络设置-广域网设置, |  |  |  |
|                  | 确认您选择的广域网设置类型为静态 IP 用户, 且输入的相关数据       |  |  |  |
|                  | 是正确的。                                  |  |  |  |
|                  | 4、电脑的 IP 地址是否设定为自动获取。                  |  |  |  |

# 6、产品装箱清单

| 序号 | 名称          | 单位 | 数量 |
|----|-------------|----|----|
| 1  | UT-9021A 主机 | 台  | 1  |
| 2  | 说明书光盘       | 张  | 1  |
| 3  | 拔插式电源端子     | 只  | 1  |
| 4  | 导轨座         | 个  | 1  |
| 5  | 固定片         | 个  | 2  |
| 6  | M3 机丝螺丝     | 枚  | 3  |
| 7  | M3 平头机丝螺丝   | 枚  | 6  |
| 8  | 天线          | 根  | 2  |
| 9  | 合格证         | 张  | 1  |